Пользователь для работы в Корпоративной информационной системе создает Заявку на загрузку Плана закупки товаров, работ, услуг и Плана закупки инновационной продукции, высокотехнологичной продукции, лекарственных средств с ЕИС из папки «Заявка на загрузку документа с ЕИС» в фильтре «Заявка на загрузку Планов закупок с ЕИС» и нажимает на кнопку [Создать] (Error! Reference source not found. 1).

| ×                                                                                                    |       | Рабочий стол                                      |                  | Заявка заказчин 🛞                                                                                                    |  |  |
|----------------------------------------------------------------------------------------------------|-------|---------------------------------------------------|------------------|----------------------------------------------------------------------------------------------------|--|--|
| Навигатор                                                                                                    | Заявн | Заявка заказчика на загрузку Плана закупок из ЕИС |                  |                                                                                                    |  |  |
| <ul> <li>Навигатор</li> <li>Пловсе положение о закупке</li> <li>Положение о закупке</li> <li>Планирование закупок</li> <li>Осуществление закупок</li> <li>Осуществление закупок</li> <li>Сревочники</li> <li>Заявка на загрузку документа с ЕИС</li> <li>Заявка на загрузку Положения о закупке с ЕИС</li> <li>Заявка на загрузку Положения о закупке с ЕИС</li> <li>Заявка на загрузку Планов закупки</li> <li>Отчетв</li> <li>Претензионно-исковая работа</li> <li>Отчетность по договорам</li> </ul> |       | рчий столо<br>а заказч<br>2 2 6<br>стрый по<br>   | ол<br>зчика на з | Заявка заказчик<br>загрузку Плана закулок из ЕИС<br>Заявка заказчика на загрузку Плана закулок из ЕИС - Google Chrome<br>1 He защищено   31.211.31.199/webtorgi_223/view.htm?pg=edit&dt=documents_gzw<br>1 He защищено   31.211.31.199/webtorgi_223/view.htm?pg=edit&dt=documents_gzw<br>1 He защищено   31.211.31.199/webtorgi_223/view.htm?pg=edit&dt=documents_gzw<br>1 He защищено   31.211.31.199/webtorgi_223/view.htm?pg=edit&dt=documents_gzw<br>1 He защищено   31.211.31.199/webtorgi_223/view.htm?pg=edit&dt=documents_gzw<br>1 He защищено   31.211.31.199/webtorgi_223/view.htm?pg=edit&dt=documents_gzw<br>1 He защищено   31.211.31.199/webtorgi_223/view.htm?pg=edit&dt=documents_gzw<br>1 He защищено   31.211.31.199/webtorgi_223/view.htm?pg=edit&dt=documents_gzw<br>2 Cokpaщenhoe (при наличии) наименование заказчика<br>0 FAACTHOE ГОСУДАРСТВЕННОЕ АВТОНОМНОЕ УЧРЕЖДЕН<br>2 Cokpaщenhoe (при наличии) наименование заказчика<br>0 FAACTHOE ГОСУДАРСТВЕННОЕ АВТОНОМНОЕ УЧРЕЖДЕН<br>2 Cokpaщenhoe (при наличии) наименование заказчика<br>0 FAACTHOE ГОСУДАРСТВЕННОЕ АВТОНОМНОЕ УЧРЕЖДЕН<br>2 Cokpaщenhoe (при наличии) наименование заказчика<br>0 FAACTHOE ГОСУДАРСТВЕННОЕ АВТОНОМНОЕ УЧРЕЖДЕН<br>2 Cokpaщenhoe (при наличии) наименование заказчика<br>0 FAACTHOE ГОСУДАРСТВЕННОЕ АВТОНОМНОЕ УЧРЕЖДЕН<br>2 Cokpaщenhoe (при наличии) наименование заказчика<br>0 FAACTHOE ГОСУДАРСТВЕННОЕ АВТОНОМНОЕ УЧРЕЖДЕН<br>2 Cokpaщenhoe (при наличии) наименование заказчика<br>0 FAACTHOE ГОСУДАРСТВЕННОЕ АВТОНОМНОЕ УЧРЕЖДЕН<br>2 Cokpaщenhoe (при наличии) наименование заказчика<br>0 FAACTHOE ГОСУДАРСТВЕННОЕ АВТОНОМНОЕ УЧРЕЖДЕН<br>2 Cokpaщenhoe (при наличии) наименование заказчика<br>3 FOI8014649<br>5 FOI8014649701701001<br>1 KKO заказчика<br>5 FOI8014649701701001<br>1 FOI плана закупок<br>1 Ин плана |  |  |
|                                                                                                    |       |                                                   |                  | 701701001<br>ИКО заказчика<br>57018014649701701001<br>Год плана закупок<br>2020 У Обычный<br>Обычный<br>Инновационный                                                                                                    |  |  |
|                                                                                                    |       |                                                   |                  | Готово                                                                                                    |  |  |

Рисунок 1. Формирование Заявки на загрузку Планов закупок с ЕИС

В открывшейся электронной форме документа «Заявка на загрузку Планов закупок с ЕИС» пользователь выбирает год плана закупки, для которого необходимо загрузить данные, тип плана (*Рисунок 2,3*) и нажимает [Сохранить].

| Год плана з                                   | акупок |  | Тип плана |   |
|-----------------------------------------------|--------|--|-----------|---|
| 2020                                          | ~      |  | Обычный   | ~ |
|                                               |        |  |           |   |
|                                               |        |  |           |   |
| Рисунок 2. План закупки товаров, работ, услуг |        |  |           |   |

Для загрузки плана закупки инновационной продукции, высокотехнологичной продукции, лекарственных средств необходимо выбрать год создания такого плана.

| Год плана закупок |   | к | Тип плана     |   |
|-------------------|---|---|---------------|---|
| 2017              | 7 | ~ | Инновационный | ~ |
|                   |   |   |               |   |

Рисунок 3. План закупки инновационной продукции, высокотехнологичной продукции, лекарственных средств

Далее заявка рассматривается администратором Корпоративной информационной системы для принятия решение о регистрации заявки.

В случае согласования администратором Корпоративной информационной системы заявки на загрузку с ЕИС отразится аналитический признак «Зарегистрировано».

В случае не согласования администратором Корпоративной информационной системы заявки на загрузку с ЕИС отразится аналитический признак «Отклонено».

Далее по результатам автоматической загрузки Плана закупки товаров, работ, услуг и Плана закупки инновационной продукции, высокотехнологичной продукции, лекарственных средств с ЕИС отразится один из следующих аналитических признаков (*Error! Reference source not found.4*):

- Зарегистрировано, Не найден в ЕИС;

- Загружено с ЕИС, Зарегистрировано.

| Рабочий стол Заявка заказчи 🗵                     |  |               |             |                                  |  |  |  |
|---------------------------------------------------|--|---------------|-------------|----------------------------------|--|--|--|
| Заявка заказчика на загрузку Плана закупок из ЕИС |  |               |             |                                  |  |  |  |
| 2 🗋 🗙 🗟 🖶 0 - 🗸 - 🌾 0 Σ 🕅 🏷 😘 🕕 📆 🥺               |  |               |             |                                  |  |  |  |
| Быстрый поиск Сбросить                            |  |               |             |                                  |  |  |  |
|                                                   |  | Номер заявки  | Дата заявки | Аналитические признаки           |  |  |  |
| 1                                                 |  |               |             | Зарегистрировано,Не найден в ЕИС |  |  |  |
| 2                                                 |  |               |             | Загружено с ЕИС,Зарегистрировано |  |  |  |
| 3                                                 |  | 7018014649-20 | 13.11.2019  | Загружено с ЕИС,Зарегистрировано |  |  |  |
| 4                                                 |  | 7018014649-20 | 19.12.2019  | Загружено с ЕИС,Зарегистрировано |  |  |  |
| 5                                                 |  | 7018014649-20 | 25.12.2019  | Загружено с ЕИС,Зарегистрировано |  |  |  |

Рисунок 4. Аналитические признаки заявок на загрузку Планов закупки с ЕИС

Загруженный с ЕИС План закупки товаров, работ, услуг будет доступен в папке «Структурированный вид плана закупки ТРУ» в фильтре «Размещено в ЕИС».

Загруженный с ЕИС План закупки инновационной продукции, высокотехнологичной продукции, лекарственных средств будет доступен в папке «План закупки ИП, ВП, ЛС» в фильтре «Размещено в ЕИС».